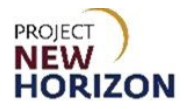

# Supplier – Cancel an Invoice in Oracle Supplier Portal Quick Reference Guide

### Introduction

Incomplete invoices can be canceled by a supplier in the Oracle Supplier Portal.

This Quick Reference Guide (QRG) will demonstrate how to cancel an invoice within the Oracle Supplier Portal.

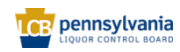

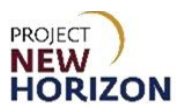

### Cancel an Invoice in the Supplier Portal

- 1. Log in to the Oracle Supplier Portal.
- 2. Click Supplier Portal Tab, then click Supplier Portal Tile.

| ORACLE |                      |          | ⊐ Ĉ | JT |
|--------|----------------------|----------|-----|----|
|        | Good afterno         | oon,     |     |    |
|        | Supplier Portal Tool | s Others |     |    |
|        | APPS                 |          |     |    |
|        | Supplier Portal      | +        | 0   |    |

The Supplier Portal Work Area will appear.

3. Click View Invoices under the Invoices and Payments Heading. Supplier Portal Search Orders V Order Number 9 Tasks Supply Plan **Requiring Attention** Recent Activity Manage Order Forecasts and Commits Last 30 Day 903 Manage Supplier On-Hand Quantities Agreements changed or canceled 1 412 2 Contract Manufacturing Orders opened 2 Receipts Manage Production Reports Vendor-Managed Inventory 14.2K Manage Inventory Manage Replenishment Requests Orders Manage Orders schedules Overdue or Due Today Forecast Changes Vew Forecasts Twoices Overdue Manage Schedules Acknowledge Schedules in Spreadsheet Agreements Manage Agreements Supplier News Shipments Attention Supplie Manage Shipments A few updates are needed to your Supplier Profile to facilitate communication between your organization the PLCB. Instructions for each of these tasks can be found in the <u>Updating Supplier Profile using Su</u> <u>Portal Quick Reference Quide</u>. Please take the actions below as soon as possible. Create ASN • Create ASBN

Thank you for your prompt attention to this matter

 All suppliers are encouraged to establish an administrative contact in the new <u>Oracle Supplier Portal</u> as a designee to neevelve PLOB communications for your organization. Use steps 12-14 on pages 5-7 in the Quick Reference Guide to make this update.

2. The administrative contact should designate an accounts receivable role to one of the contacts associated with your supplier profile. The accounts receivable contact will be the single person to receive the remitance achieve report that was ministrary is shared with an overly broad sudence last month. Use steps 12-14 on pages 5-7 in the Quick Reference Guide to establish the AR contact.

 Finally, please update the Tax: Organization Type from 'unknown' to a valid value for your company (S Corporation, etc.). At present, the portal is experiencing issues updating supplier contact information for supplier, with no valid its a cognization type entered. Use step 20 on pages 12-13 in the Quick Reference Guide to complete this task.

Attention Suppliers! Please designate an Administrative contact in your Supplier Profile The administrative contact is the person in your organization who will receive messages from the PLCB.

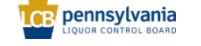

Upload ASN or ASBN
 View Receipts

Review Consumption Advices
 Review Bailment Inventory
 Review Bailment Inventory Transactions

View Returns
 Bailment Inventory

nvoices and Payments

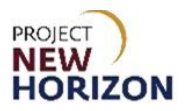

The <u>View Invoices Screen</u> will appear.

4. Enter the [Invoice Number] in the <u>Invoice Number</u> field.

| View Invoices                               |                                | Done                                 |
|---------------------------------------------|--------------------------------|--------------------------------------|
|                                             |                                |                                      |
| ⊿ Search                                    |                                | Advanced Saved Search All Invoices ~ |
|                                             |                                | " At least one is required           |
| ** Invoice Number                           | Consumption Advice             |                                      |
| ** Supplier                                 | Invoice Status                 |                                      |
| Supplier Site                               | Paid Status 🗸                  |                                      |
| ** Purchase Order                           | Payment Number                 |                                      |
|                                             |                                | Search Reset Save                    |
| Search Results                              |                                |                                      |
| View • 31 all Detach                        |                                |                                      |
| Invoice Invoice Date Type Purchase Supplier | Supplier Site Unpaid<br>Amount | Invoice Invoice Payment Comment      |
| 4                                           |                                | •                                    |

### 5. Click Search.

| View Invoices |                         |   |                    |   |          |              | l               | Done     |
|---------------|-------------------------|---|--------------------|---|----------|--------------|-----------------|----------|
| 4 Search      |                         |   |                    |   | Advanced | Saved Search | All Impices     | ~        |
| a search      |                         |   |                    |   | Agrancea |              | At least one is | required |
| ** Invoi      | ce Number 80002044_0001 |   | Consumption Advice |   |          |              |                 |          |
|               | * Supplier              | • | Invoice Status     | ~ |          |              |                 |          |
| Si            | ipplier Site            | • | Paid Status        | ~ |          |              |                 |          |
| ** Purci      | nase Order              |   | Payment Number     |   |          |              |                 |          |
|               |                         |   |                    |   |          | Searc        | h Reset         | Save     |

The search results will populate and the [Invoice Number] will be formatted as a hyperlink.

6. Click the **Invoice Number**.

| View Invoices                    |                            |                    |                  |                                  |                   | Done              |
|----------------------------------|----------------------------|--------------------|------------------|----------------------------------|-------------------|-------------------|
|                                  |                            |                    |                  |                                  |                   |                   |
| ∡ Search                         |                            |                    |                  | Advanced Saved                   | Search All In     | voices 🗸          |
|                                  |                            |                    |                  | _                                | ** At leas        | t one is required |
| ** Invoice Number                | 80002044_0001              | Consumption Advice |                  |                                  |                   |                   |
| ** Supplier                      |                            | Invoice Status     | ~                |                                  |                   |                   |
| Supplier Site                    |                            | Paid Status        | ~                |                                  |                   |                   |
| ** Purchase Order                |                            | Payment Number     |                  |                                  |                   |                   |
|                                  |                            |                    |                  |                                  | Search R          | eset Save         |
| Search Results                   |                            |                    |                  |                                  |                   |                   |
| View 👻 📰 🔛 Detach                |                            |                    |                  |                                  |                   |                   |
| Invoice Invoice Date Type        | Purchase Supplier<br>Order | Supplier Site      | Unpaid<br>Amount | Invoice Invoice<br>Amount Status | Payment<br>Number | Comments          |
| 80002044_0001 6/11/24 Standard 8 | 30002044                   | PA-PA-NORTH-01     | USD 1            | 97.94 USD Incom                  |                   |                   |

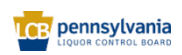

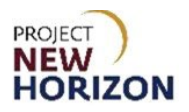

#### Edit Invoice @ Invoice Actions 👻 Save Save and Close Submit Identifying PO 80002044 . Number 80002044\_0001 Supplier Date 6/11/24 Unique Remittance Identifier Taxpayer ID Type Invoice er Check Digit Invoice Currency USD - US Dollar Description Payment Currency USD - US Dollar Attachments None • Tax Control Amount Custome Name Pennsylvania Liquor Control Board Customer Taxpayer ID 23-6003016/001 + Address Lines + X 🖪 Cancel Line View v Purchase Order Consumption Advice Available \* Numt Supplier Item Item Description Ship-to Location Tax Classification Quantity Unit Price UOM Number \* Line \* Schedule Number Line • • 3.29 Each o Banfi Le Rime Pin. • -11.81 Each 80002044 6 ted Pinot Noir Son. Item × 80002044 5 • • 3 Folie a Deux Cabernet Sau... 18 8.48 Each Total

# The <u>Edit Invoice</u> screen will appear.

7. From the Invoice Actions dropdown, select Cancel Invoice.

| Edit Invoice @                   |                  |                                          |                                   | Invoice Actions  Save Save and Close Submit Gancel |
|----------------------------------|------------------|------------------------------------------|-----------------------------------|----------------------------------------------------|
|                                  |                  |                                          |                                   | Calculate Tax Ctrl+Alt+X                           |
| Identifying PO                   | 80002044         | Remit-to Bank Account                    | 200000000                         | Cancel Invoice 044_0001                            |
| Supplier                         |                  | Unique Remittance Identifier             |                                   | Delete Invoice                                     |
| Taxpayer ID                      |                  |                                          |                                   | Type Invoice                                       |
| Supplier Site                    | PA-PA-NORTH-01   | Unique Remittance Identifier Check Digit |                                   | Invoice Currency USD - US Dollar                   |
| Address                          |                  | Description                              |                                   | Payment Currency USD - US Dollar                   |
| Supplier Tax Registration Number | •                | Attachments                              | None 🕂                            |                                                    |
|                                  |                  | Tax Control Amount                       |                                   |                                                    |
| Customer                         |                  |                                          |                                   |                                                    |
| Customer Taxpayer ID             | 23-6003016/001 👻 | Name                                     | Pennsylvania Liquor Control Board |                                                    |
|                                  |                  | Address                                  |                                   |                                                    |

# A <u>Warning</u> pop-up will appear.

8. Click OK.

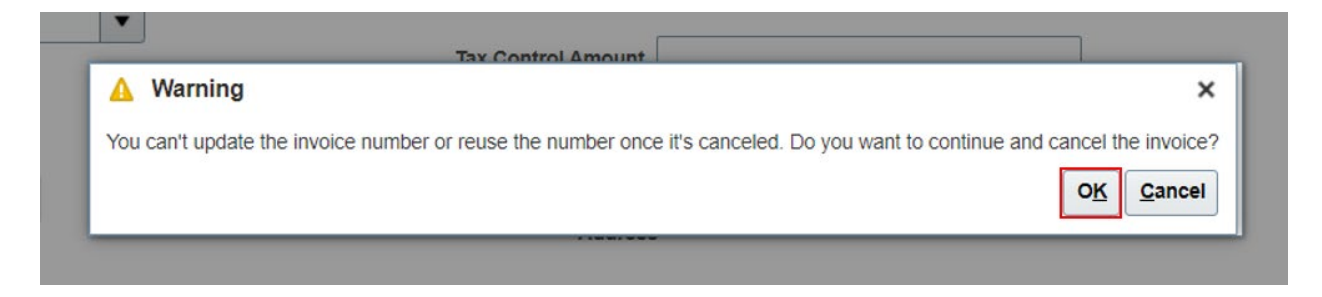

### The invoice has been canceled.

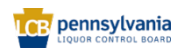